## Kettős könyvvitel dokumentáció

V25.5

## Napi pénzforgalmi összesítő

A menüpontba belépve egy táblázatot láthatunk, melyet a program feltölt a pénztár- és bank napló adataival oly módon, hogy pénztáranként és bankonként összesíti az egy napon történt forgalmakat, és feltünteti a nyitó és a záró egyenleget. A táblázatban feltüntetésre kerül a pénztár/bank főkönyvi száma, a dátum, a naplósorszám tól-ig, a nyitó és záró egyenleg, valamint a bevételek és a kiadások, ha szükséges, devizában is. A bizonylatszám mezőbe bank esetén bekerül az adott napon az első tételnél megadott bizonylatszám, ami rendszerint a bankbizonylat sorszáma. A lista leszűkíthető a "Szűkítés" gombra kattintva főkönyvi szám ill. időintervallum szerint.

A fő képernyőn a "nyitó tételek feltüntetése" opcióval beállítható, hogy a nyitó tételek megjelenjenek-e a listában (az egyenlegbe mindenképpen beleszámolja a nyitót is a program). A listát adott bankra leszűkítve könnyen ellenőrizhető az egyenleg esetleges eltérése, hiszen bankbizonylatonként megadja a program a könyvelés alapján a nyitó és a záró egyenleget. A "Keresés" gombbal egy értéket kereshetünk a táblázatban, az "Exportálás"-sal Excel fájlba exportálhatjuk a táblázatot, a nyomtatással két formátumban kinyomtathatjuk a listát (forintos ill. devizás lista).

Pénztárak átlagos egyenlegének számítása:. Az átlagszámításnál minden naptári napra meg kell határozni a pénztárak összevont záró egyenlegét (még ha nem is volt mozgás), ezeket összegezni kell, és a naptári napok számával osztani. Ezt a számítást havi bontásban kell elvégezni. Ehhez először pipáljuk be a "Pénztárak összevont egyenlegei (házipénztáradó számításához)" opciót. Ezután az összesítésben megtekinthetjük a (naptári) napok számát, az egyenlegek összegét és átlagát a szűkítésben megadott időszakra.

Ha bepipáltuk a fenti opciót, a "Részletek" gomb átvált "Havi bontás"-ra. Ha erre kattintunk egyszerűen ellenőrizhetjük havi bontásban az átlagos egyenlegeket. Töltsük ki a maximális átlagos pénztáregyenleget, és a táblázatban pirossal láthatóak azok a hónapok, mikor túllépték az átlagos egyenleget. A megadott maximális összeget a program megjegyzi, csak egyszer kell megadni (de bármikor módosítható).

Figyelem! A táblázat minden esetben decemberig tartalmaz adatot, hiszen naponta kell vizsgálni a záró egyenleget függetlenül attól, hogy történt-e forgalom, így az utolsó könyvelt napi egyenleggel tölti fel a hátralévő napokat.

| rsmenü                       | ₽ % <b>@</b> ×     | 500             | Mintakönyvelés 1                 |               | 2021              | Ep.               |
|------------------------------|--------------------|-----------------|----------------------------------|---------------|-------------------|-------------------|
|                              | <b></b>            |                 |                                  |               |                   |                   |
| les                          | Pénzfor            | galmi           | összesítő                        |               |                   |                   |
| sés                          | 🗌 A pénztárak össz | zevont egyenleg | gei (házipénztáradó számításhoz) | Pénztári téte | lek Banki tételek | <u>R</u> észletek |
| gzés                         | Fők.szám           | Dátum           | Sorszám                          | Biz szám      | Nvitó             | Bevétel /         |
| 6                            | 3811               | 2021.01.01      | P1/000001                        |               | 5 000 000         | 0                 |
|                              |                    | 0004.04.04      | D4/000004                        |               | 000 550           | 4 524 005         |
| itas                         | 3841               | 2021.01.01      | B1/00001                         |               | 220 553           | 4 551 995         |
| lás                          | 3841               | 2021.01.01      | 81/000001                        |               | 220 553           | 4 551 995         |
| Ilás                         | 3841               | 2021.01.01      | 81/000001                        |               | 220 553           | 4 53 1 995        |
| ilás<br>Ís                   | 3841               | 2021.01.01      |                                  |               | 220 553           | 4 33 1 995        |
| lás<br>is<br>▶I              | 3841               | 2021.01.01      |                                  |               | 220 553           | 4 53 1 995        |
| atas<br> <br>álás<br> <br>és | 3841               |                 |                                  |               | 220 553           | 4 53 1 995        |

## RLB-60 Bt.

3000 Hatvan, Balassi Bálint u. 40.

## info@rlb.hu

Adószám: 21252659-2-10 Cégjegyzékszám: 10-06-024727 V25.5